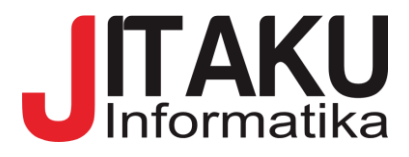

Volume.1, No.2, September 2023, pp. 41-52 JITAKU. Prodi Informatika, Fakultas Teknik Komputer, Universitas Cokroaminoto Palopo, Sulawesi Selatan, Indonesia. e-ISSN: (2986-7681).

# Implementasi Keamanan Jaringan Menggunakan Web Proxy Pada Dinas Kebersihan Lingkungan Hidup Kota Palopo

Fhany Timang<sup>1</sup>\*, Vicky Bin Djusmin<sup>2</sup>, Aswar Anas<sup>3</sup> 1,2,3Universitas Cokroaminoto Palopo, Palopo

Email: ffhanytimang@gmail.com, vickydjusmin@gmail.com, aswaranasspd8@gmail.com

| Info Artikel                                                    | ABSTRAK                                                               |  |  |  |  |
|-----------------------------------------------------------------|-----------------------------------------------------------------------|--|--|--|--|
| Dikirim: 3 Maret 2023                                           | Penelitian ini bertujuan untuk melakukan implementasi terhadap        |  |  |  |  |
| Diterima: 14 April 2023                                         | keamanan suatu jaringan internet, agar pengguna yang ada pada         |  |  |  |  |
| Diterbitkan: 30 September 2023                                  | Dinas Lingkungan Hidup kota Palopo dapat terhindar dari ancaman-      |  |  |  |  |
| Kata kunci:                                                     | ancaman serangan dari pihak yang tidak bertanggung jawab, seperti     |  |  |  |  |
| Web Proxy;                                                      | mengambil data kemudian disalahgunakan. Penelitian ini                |  |  |  |  |
| Router mikrotik;                                                | menggunakan metode observasi, pengumpulan data (wawancara),           |  |  |  |  |
| Jaringan;                                                       | dan studi pustaka. Hasil dari penelitian ini adalah keamanan jaringan |  |  |  |  |
|                                                                 | menjadi lebih optimal dengan adanya pembatasan akses internet pada    |  |  |  |  |
|                                                                 | situs-situs tertentu yang yang dapat membahayakan penggunanya         |  |  |  |  |
| dengan diterapkannya web proxy. Metode penelitian yang dig      |                                                                       |  |  |  |  |
| adalah kualitatif. Penelitian kualitataif adalah penelitian yar |                                                                       |  |  |  |  |
|                                                                 | digunakan untuk melihat sistem yang ada pada objek penelitian yang    |  |  |  |  |
|                                                                 | bersifat deskriptif. Dengan menggunakan metode kualitatif yang        |  |  |  |  |
|                                                                 | bersifat deskripif menggunakan teknik pengumpulan data melalui        |  |  |  |  |
|                                                                 | wawancara kepada infrorman yang dianggap berpotensi untuk             |  |  |  |  |
|                                                                 | memberikan informasi tentang inplementasi keamanan jaringan           |  |  |  |  |
|                                                                 | menggunakan web proxy pada dinas lingkungan hidup Kota Palopo.        |  |  |  |  |
|                                                                 | Juga melalui observasi dan dokumentasi. Penelitian ini melihat        |  |  |  |  |
|                                                                 | implementasi keamanan jaringan yang diyakini kurang aman karena       |  |  |  |  |
|                                                                 | tidak menggunakan fitur firewall untuk menyaring (filter) paket data  |  |  |  |  |
|                                                                 | yang masuk dan keluar dari jaringan internal lokal maupun dari        |  |  |  |  |
|                                                                 | jaringan eksternal (internet), yang diidentifikasi melalui alamat IP. |  |  |  |  |
|                                                                 | Setelah dilakukan penelitian ini maka menghasilkan sebuah solusi      |  |  |  |  |
|                                                                 | berupa router mikrotik, karena router mikrotik mempunyai fitur        |  |  |  |  |
|                                                                 | sistem keamanan jaringan yang lengkap dan mudah digunakan.            |  |  |  |  |

# 1. PENDAHULUAN

Web proxy adalah jenis proxy yang bekerja pada level aplikasi dan bertindak sebagai perantara antara browser web pengguna dan internet. Web proxy digunakan untuk menyembunyikan alamat IP pengguna dan memungkinkan pengguna untuk mengakses situs web yang diblokir. Sementara itu, server proxy adalah perangkat lunak atau perangkat keras yang bertindak sebagai perantara antara klien dan server tujuan.

Keduanya memiliki fungsi yang sama yaitu untuk menyembunyikan identitas asli pengguna, mempercepat akses internet, mengontrol penggunaan internet, dan membuka akses yang diblokir. Namun, web proxy hanya bekerja pada level aplikasi sedangkan server proxy dapat bekerja pada level jaringan yang lebih luas.

Dinas lingkungan hidup merupakan instansi pemerintahan yang berada di kota Palopo dan telah memiliki akses jaringan internet berupa wifi namun tidak memiliki sistem keamanan yang baik. Keamanan komputer yang tidak baik dapat terinfeksi malware. Penyebabnya adalah membuka situs-situs yang mengandung malware.

Contohnya membuka situs yang mempunyai konten judi online, scam, ataupun situs yang biasanya menyediakan keygen atau crack. Situs-situs tersebut masih dapat di akses, karena belum adanya sistem keamanan jaringan komputer yang dapat meminimalisir penyebaran malware.

Jika hal ini terus – terusan terjadi, maka komputer yang terinfeksi malware akan menyebabkan beberapa program, aplikasi, software, dan bahkan data yang ada di dalam komputer akan rusak dan hilang dengan sendirinya. Ini akan menjadi masalah besar ketika data atau program yang sangat penting tersebut rusak.

Untuk itu diperlukan sebuah analisis mengenai keamanan suatu jaringan internet, agar pengguna jaringan tersebut dapat terhindar dari ancaman-ancaman serangan dari pihak yang tidak bertanggung jawab, seperti mengambil data kemudian disalah gunakan. Penulis tertarik untuk mempelajari sistem web proxy dan solusi yang efisien untuk menyaring situs web berbahaya berdasarkan informasi latar belakang ini.

#### 2. METODE PENELITIAN

Penelitian ini menggunakan jenis penelitian kualitatif. Penelitian kualitatif adalah penelitian yang digunakan untuk melihat sistem yang ada pada objek penelitian yang bersifat deskriptif. Landasan teori dimanfaatkan sebagai pemandu agar fokus penelitian sesuai dengan fakta di lapangan. Selain itu, landasan teori juga bermanfaat memberikan gambaran umum tentang latar penelitian dan sebagai bahan pembahasan hasil penelitian.

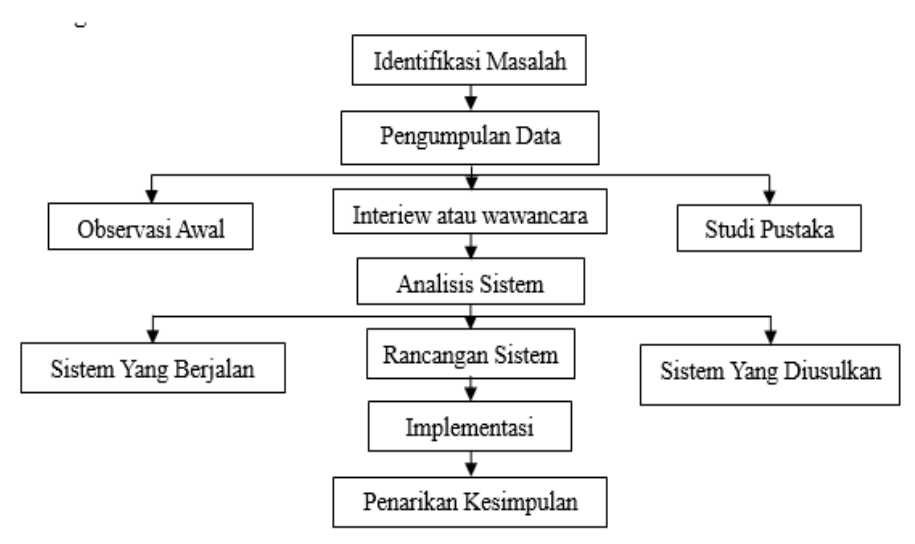

Gambar 1. Tahapan Penelitian

#### 2.1. Pengumpulan Data

Berikut adalah langkah-langkah yang dilakukan dalam tahapan penelitian, yaitu:

## 1. Observasi

Dalam tahap ini, peneliti melakukan observasi pada objek yang dituju, dimana pada penelitian ini penulis mengambil data-data penelitian dan gambaran objek secara umum untuk mengimplementasikan pengoptimalan jaringan.

#### 2. Pengumpulan Data

Teknik pengumpulan data yang digunakan penulis dalam penelitian ini yaitu metode interview atau wawancara, dimana peneliti mengambil beberapa data dari pihak yang bertanggung jawab terhadap objek penelitian, dengan cara mengajukan pertanyaan. Kemudian teknik pengumpulan data lainnya adalah studi pustaka, dimana metode ini merupakan teknik untuk mengumpulkan data dengan cara mempelajari buku dan mencari referensi dari penelitian sebelumnya, baik berupa jurnal online maupun skripsi.

#### 3. Studi Pustaka

Studi pustaka merupakan kegiatan untuk mencari referensi baik itu dari buku dan internet mengenai keamanan jaringan untuk menguatkan data yang akan dibuat.

#### 2.2. Analisis Sistem

Analisis data merupakan upaya atau cara untuk mengelola data menjadi informasi sehingga karakteristik data tersebut mudah dipahami dan bermanfaat untuk solusi permasalahan, terutama masalah yang berkaitan dengan penelitian yang ada di Dinas Lingkungan Hidup Kota Palopo.

## 2.3. Sistem yang Berjalan

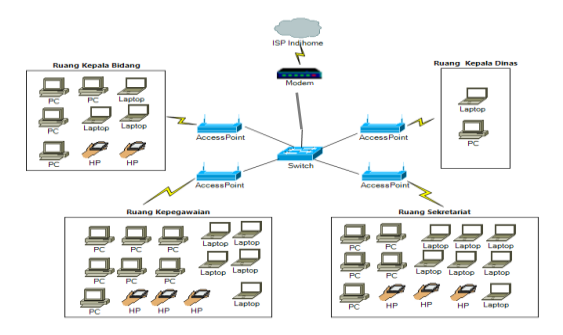

Gambar 2. Sistem yang Berjalan

Dari internet ke modem menyalurkan atau mengirim paket menuju access point untuk memancarkan jaringan. Jaringan yang dipancarkan melalui access point diterima oleh pengguna, kemudian pengguna dapat mengakses jaringan internet melalui komputer, laptop, atau handphone dari jarak jauh maupun dari jarak dekat. **2.4. Sistem yang Diusulkan** 

Penambahan mikrotik untuk memblokir situs – situs yang mengandung konten terlarang menggunakan proxy (firewall) sehingga terciptanya sistem keamanan jaringan komputer untuk meminimalisir penyebaran malware di Dinas Lingkungan Hidup Kota Palopo. Dengan demikian akan menghasilkan keamanan jaringan yang lebih optimal.

#### 2.5. Kebutuhan Fungsional

Kebutuhan fungsional dari sistem ini meliputi:

1. Sistem web proxy dapat memfilter situs-situs negatif sehingga terciptanya sistem keamanan jaringan komputer untuk meminimalisir penyebaran malware

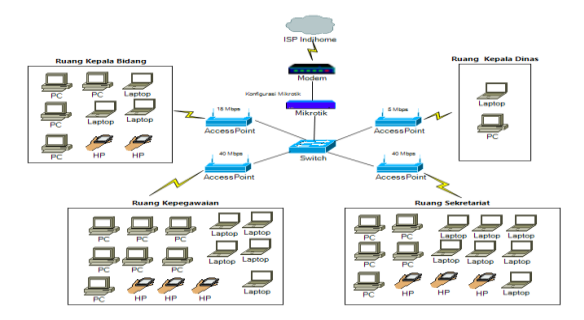

Gambar 3.Sistem yang Diusulkan

2. Pengguna dapat mengakses jaringan wifi dengan baik dan optimal.

## 2.6. Kebutuhan Non-Fungsional

Pada penelitian ini alat dan bahan yang digunakan dalam merancang sistem ini terdiri dari dua yaitu:

- 1. Perangkat Lunak: Sistem operasi windows (64-bit), winbox.
- 2. Perangkat Keras: Laptop/pc, mikrotik RB95Iui-2ND, modem, access point, kabel UTP.

## 2.7. Implementasi

Tahapan selanjutnya yaitu implementasi pada tahapan ini akan dilakukan penerapan menggunakan web proxy pada mikrotik. Pada tahapan ini akan menjelaskan proses penerapan, langkah-langkah, serta pengujian

terhadap penerapan web proxy. Tahapan dalam penerapan ini yaitu melakukan konfigurasi pada mikrotik menggunakan aplikasi winbox yang berbasis Graphic User Interface (GUI) kemudian menghubungkan mikrotik ke ISP lalu melakukan pemblokiran pada situs – situs berbahaya.

#### 2.8. Penarikan Kesimpulan

Tahap terakhir adalah penarikan kesimpulan. Penarikan kesimpulan dilakukan dari pengumpulan data dan uji coba pada sistem. Kesimpulan merujuk pada hasil akhir penelitian, sehingga dalam penarikan kesimpulan perlu memperhatikan segala aspek dan tahap yang dilakukan selama proses penelitian.

## 3. HASIL DAN PEMBAHASAN

Hasil penelitian merupakan tahap dimana peneliti melakukan implementasi sistem keamanan jaringan. Hasil dari implementasi sistem keamanan jaringan wifi ini dapat terlihat pada proses pertukaran data, baik pengiriman maupun penerimaan data.

Untuk melakukan implementasi sistem keamanan jaringan digunakan sebuah alat berupa mikrotik. Proses dilakukan dalam melakukan implementasi keamanan jaringan sebagai berikut. 1. Login Winbox

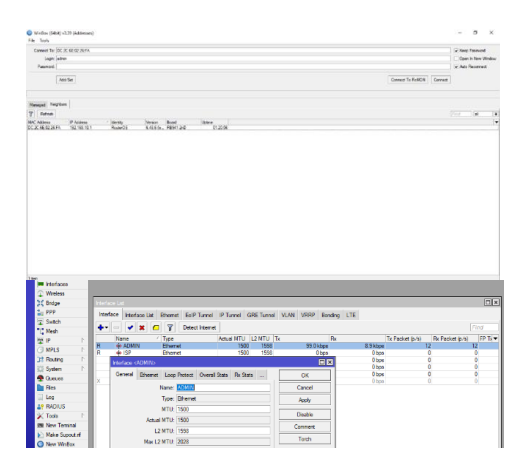

Gambar 4. login winbox

2. Pilih menu interfaces kemudian rename ether I menjadi ISP dan ether II menjadi "admin". Rename bertujuan memberikan nama agar dapat dibedakan.

|                                                                               | ack Set       |                                                                                                    |                                                      |                        |               |           |                                    |          |                            |                                          |                |
|-------------------------------------------------------------------------------|---------------|----------------------------------------------------------------------------------------------------|------------------------------------------------------|------------------------|---------------|-----------|------------------------------------|----------|----------------------------|------------------------------------------|----------------|
| ⊥ CA                                                                          | APSMAN        |                                                                                                    |                                                      |                        |               |           |                                    |          |                            |                                          |                |
| inter inte                                                                    | terfaces      |                                                                                                    |                                                      |                        |               |           |                                    |          |                            |                                          |                |
| (1) (1)                                                                       | Ireless       |                                                                                                    |                                                      |                        |               |           |                                    |          |                            |                                          |                |
| Di Bri                                                                        | idge          |                                                                                                    |                                                      |                        |               |           |                                    |          |                            |                                          |                |
| 🚉 PP                                                                          | PP I          | Interface Interface                                                                                               | List Ethernet Ed                                     | IP Tunnel IP Tunn      | el GRE Tunnel | VLAN VRRP | Bonding LTE                        |          |                            |                                          |                |
| 🕎 Sw                                                                          | vitch         |                                                                                                    |                                                      | tect Internet          |               |           |                                    |          |                            |                                          |                |
| 1. Me                                                                         | esh           |                                                                                                    |                                                      | teet memor             | and house in  |           |                                    | 100.0    | Dealers to the             | D. Destar (c. (c)                        |                |
| The Ib                                                                        | P             | B & ADMIN                                                                                                    | Ethemet                                              | Actual N               | 1500 1598     | 11.21     | sbos                               | 2.0 kbps | Packet (p/s)               | Pot Packet (p/s)                         | 2              |
| O MF                                                                          | PLS P         | R 🔶 ISP                                                                                                    | Ethernet                                             |                        | 1500 1598     | 0         | bps                                | 0 bps    | (                          | 0                                        | 0              |
| G R<br>G R<br>G R                                                             | Interface Lis | st                                                                                                    |                                                      |                        |               |           |                                    |          |                            |                                          |                |
| D L                                                                           | Interface     | Interface Li                                                                                                    | st Etherne                                           | t EoIP Tur             | nnel IP Tu    | innel Gi  | RE Tunnel                          | VLAN     | VRRP                       | Bonding                                  |                |
|                                                                               | <b>+</b> -    | <b>*</b>                                                                                                    | <b>-</b> 7                                           | Detect Int             | emet          |           |                                    |          |                            |                                          |                |
| In In                                                                         | 1.1.7         |                                                                                                    |                                                      |                        |               |           |                                    |          |                            |                                          |                |
| ⊕ W<br>Br                                                                     | Interface     | <wlan1></wlan1>                                                                                                   |                                                      |                        |               |           |                                    |          |                            |                                          |                |
| H Br<br>H Br<br>H PI<br>S S                                                   | General       | <wlan1><br/>Wireless</wlan1>                                                                                      | HT HT M                                              | ICS WDS                | Nstreme       | NV2       | Status                             |          | Oł                         | × □<br><                                 |                |
| H K H P S M P M B                                                             | General       | <wlan1><br/>Wireless<br/>Mode</wlan1>                                                                             | HT HT M                                              | ICS WDS                | Nstreme       | NV2 S     | Status                             |          | Oł<br>Can                  | <                                        | C ×<br>FP Ti ▼ |
|                                                                               | General       | <wlan1><br/>Wireless<br/>Mode<br/>Band</wlan1>                                                                    | HT HT M<br>ap bridge                                 | ICS WDS                | Nstreme       | NV2 S     | Status<br>Ŧ                        |          | Oł<br>Cano<br>App          | < <tr>            cel           lly</tr> |                |
|                                                                               |               |                                                                                                    |                                                      |                        |               |           |                                    |          |                            |                                          |                |
|                                                                               | General       | <wlan1><br/>Wireless<br/>Mode<br/>Band<br/>hannel Width</wlan1>                                                   | HT HT M<br>ap bridge<br>2GHz-B/G<br>20/40MHz         | ICS WDS<br>7/N<br>z XX | Nstreme       | NV2 S     | Status                             |          | Oł<br>Can<br>App<br>Disal  | cel<br>ly                                |                |
|                                                                               | General       | <wlan1> Wireless Mode Band hannel Width Frequency</wlan1>                                                         | HT HT M<br>ap bridge<br>2GHz-B/G<br>20/40MHz         | ICS WDS                | Nstreme       | NV2 S     | Status                             |          | Oł<br>Can<br>App<br>Disa   | cel<br>ble                               |                |
| H WU<br>H BP<br>H P N<br>H P<br>H P<br>H P<br>H P<br>H P<br>H P<br>H P<br>H P | General       | <wli> <li>Wireless</li> <li>Mode</li> <li>Band</li> <li>hannel Width</li> <li>Frequency</li> <li>SSID</li> </wli> | HT HT M<br>ap bridge<br>2GHz-B/G<br>20/40MHz<br>auto | ICS WDS<br>i/N<br>z XX | Nstreme       | NV2 S     | Status<br><br><br><br><br><br><br> |          | Oł<br>Cano<br>App<br>Disal | Cel oly oble onent                       | C/<br>FP Tì.▼  |

#### Gambar 6.wlan1 dan anable

3. Klik wlan1 dan enable ( $\sqrt{}$ ) fungsinya untuk menghubungkan internet melalui wireless. Pastikan station diganti menjadi "ap bridge", kolom band diganti menjadi 2GHz-B/G/N, kolom channel width diganti menjadi 20/40MHz XX, kolom frequency diganti menjadi auto, dan SSID diganti menjadi "DLH-PLP".

4. Setelah itu masuk menu IP pilih DHCP client dan klik "+". Dhcp server berfungsi memberikan alamat IP otomatis yang valid ke DHCP client. Konfigurasi lainnya juga diberikan, seperti subnet mask, default gateway, DNS server, dan parameter jaringan lainnya yang diperlukan oleh perangkat untuk beroperasi dengan benar.

| 🖋 Quick Set   |     |             |
|---------------|-----|-------------|
| CAPsMAN       |     |             |
| Interfaces    |     |             |
| Wireless      |     |             |
| Bridge        |     |             |
| 🏣 PPP         |     |             |
| 🙄 Switch      |     |             |
| T. Mesh       |     |             |
| 꽃 IP          | 1   | ARP         |
| MPLS          | 1   | Accounting  |
| 💢 Routing     | 1   | Addresses   |
| 🖁 System      | 1   | Cloud       |
| 👰 Queues      |     | DHCP Client |
| Files         |     | DHCP Relay  |
| 🗏 Log         |     | DHCP Server |
| RADIUS        |     | DNS         |
| K Tools       | 1   | Firewall    |
| 💷 New Termina |     | Hotspot     |
| Make Supout   | rif | IPsec       |
| 🚫 New WinBox  |     | Kid Control |

Gambar 7.menu ip

5. Pastikan interface ISP, user peer DNS dan NTP tercentang, serta add defalut route "yes". Jika semua sudah dilakukan klik apply dan ok.

| DHCP Client DHCP | New DHCP Client  |             |                 | □×      |      |
|------------------|------------------|-------------|-----------------|---------|------|
| + - / *          | DHCP Advanc      | ed Status   |                 | ОК      | Find |
| Interface        | Interfac         | e: ISP      | ₹               | Cancel  |      |
|                  |                  | Use Peer DN | IS              | Apply   |      |
|                  |                  | Use Peer NT | TP              | Disable |      |
|                  | Add Default Rout | e: yes      | ₹               | Comment |      |
|                  |                  |             |                 | Сору    |      |
|                  |                  |             |                 | Remove  |      |
|                  |                  |             |                 | Release |      |
|                  |                  |             |                 | Renew   |      |
|                  |                  |             |                 |         |      |
|                  | enabled          |             | Status: stopped |         |      |
| 0 items          |                  |             |                 |         |      |

Gambar 8.interface isp

6. Kemudian masuk menu IP dan addresses. Addresses berfungsi membantu pengguna untuk mengatur dan mengelola alamat IP pada jaringan. Ini termasuk membuat jaringan yang berbeda, menetapkan alamat IP pada perangkat jaringan, dan memberikan izin akses terhadap jaringan untuk pengguna yang berbeda.

| 🚀 Quick Set  |             |      |                   |             |           |  |
|--------------|-------------|------|-------------------|-------------|-----------|--|
| CAPsMAN      |             |      |                   |             |           |  |
| Interfaces   |             |      |                   |             |           |  |
| Wireless     |             |      |                   |             |           |  |
| 👯 Bridge     |             |      |                   |             |           |  |
| 🛓 PPP        |             | Adde | nan Lint          |             |           |  |
| 🙄 Switch     |             | Addi |                   |             |           |  |
| °∏° Mesh     |             | +    |                   | Y           |           |  |
| ₩ IP ト       | ARP         |      | Address /         | Network     | Interface |  |
| MPLS N       | Accounting  |      | + 192.168.1.25/24 | 192.168.1.0 | ISP       |  |
| 3 Routing    | Addresses   |      |                   |             |           |  |
| 🐼 System 🗅   | Cloud       |      |                   |             |           |  |
| 🙅 Queues     | DHCP Client |      |                   |             |           |  |
| Files        | DHCP Relay  |      |                   |             |           |  |
| 🛄 Log        | DHCP Server |      |                   |             |           |  |
| and RADIUS   | DNS         |      |                   |             |           |  |
| 🔀 Tools 🛛 🗅  | Firewall    |      |                   |             |           |  |
| Mew Terminal | Hotspot     |      |                   |             |           |  |

Gambar 9.menu ip

7. Kemudian atur address menjadi 172.22.22.1/24 dan interface menjadi admin, lalu pilih apply dan ok.

| Address List                |      |
|-----------------------------|------|
|                             | Find |
| Address / Network Interface | -    |
|                             |      |
| New Address                 |      |
| Address: 172.22.22.1/24 OK  |      |
| Network: Cancel             |      |
| Interface: ISP The Apply    |      |
|                             |      |
| Disable                     |      |
| Comment                     |      |
| Сору                        |      |
| Remove                      |      |
| enabled                     |      |
| 1 item                      |      |

Gambar 10.address

8. Setelah klik + dan atur address menjadi 10.10.20.1/24 serta interface diubah menjadi wlan1.

| New Address             |         |
|-------------------------|---------|
| Address: 10.10.20.1/24  | ок      |
| Network:                | Cancel  |
| Interface: ISP<br>ADMIN | ∓ Apply |
| ISP<br>ether3           | Disable |
| ether4<br>pwr-line 1    | Comment |
| wan T                   | Сору    |
|                         | Remove  |
|                         |         |
|                         |         |
| enabled                 |         |
|                         |         |

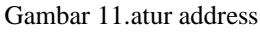

9. Pilih menu DNS lalu setting servers ke 8.8.8.8 dan 8.8.4.4. Setelah itu pastikan semuanya sesuai seperti max UDP, query timeout, max concument queries dan TCP sessions. DNS berfungsi menerjemahkan nama domain menjadi alamat IP. DNS server public 8.8.8.8 (milik Google) dan 1.1.1.1 (milik cloudflare).

|   | 늘 PPP           |             | DNS Settings                     |           |        |
|---|-----------------|-------------|----------------------------------|-----------|--------|
|   | Thesh           |             | Servers: 8.8.8.8                 | ٠         | OK     |
|   | 🐺 IP 🗈 N        | ARP         | 8.8.4.4                          |           | Cancel |
|   |                 | Accounting  | Dynamic Servers: 192.168.1.1     |           | Apply  |
|   | C Routing       | Addresses   | Use DoH Server:                  |           | 0.0    |
|   | System N        | Cloud       | Verfy DoH Cettificate            |           | Static |
|   | 🙅 Queues        | DHCP Client |                                  |           | Cache  |
|   | Files           | DHCP Relay  | Allow Remote Requests            |           |        |
|   | 🗒 Log           | DHCP Server | Max UDP Packet Size: 4096        |           |        |
|   | RADIUS          | DNS         |                                  |           |        |
|   | 🔀 Tools 🛛 🗅     | Firewall    | Query Server Timeout: 2.000 s    | $\square$ |        |
|   | 🕅 New Terminal  | Hotspot     | Query Total Timeout: 10.000 s    |           |        |
|   | Make Supout.rif | IPsec       | Max. Concurrent Queries: 100     |           |        |
|   | New WinBox      | Kid Control |                                  |           |        |
| × | 🔣 Exit          | Neighbors   | Max. Concurrent TCP Sessions: 20 | ٠         |        |
|   |                 |             |                                  |           |        |

Gambar 12.menu dns

10. Kemudian pilih menu firewall. Firewall berfungsi sebagai pelindung jaringan, baik yang berasal dari WAN (Internet) maupun dari LAN (Local). Firewall menjaga keamanan jaringan dengan membatasi lalu lintas data dari network lain yang melewati router.

| 👯 Bridge          |             |                                                                                      |          |
|-------------------|-------------|--------------------------------------------------------------------------------------|----------|
| 🛓 PPP             |             |                                                                                      |          |
| 🙄 Switch          |             | Frewall                                                                              |          |
| •] Mesh           |             | Filter Rules NAT Mangle Raw Service Ports Connections Address Lists Layer7 Protocols |          |
| ∰ IP ト            | ARP         | L Contern Find all                                                                   | I        |
| 🕑 MPLS 🛛 🗅        | Accounting  |                                                                                      |          |
| 🔀 Routing 🛛 🗅     | Addresses   | # Action Unain Src. Address Dst. Address Proto Src. Port Dst. Port in. Inter Uut. In | it  l  ▼ |
| 🔯 System 🗈        | Cloud       |                                                                                      |          |
| 🗣 Queues          | DHCP Client |                                                                                      |          |
| Files             | DHCP Relay  |                                                                                      |          |
| 🗒 Log             | DHCP Server |                                                                                      |          |
| RADIUS            | DNS         |                                                                                      |          |
| 🗙 Tools 🛛 🗅       | Firewall    |                                                                                      |          |
| New Terminal      | Hotspot     |                                                                                      |          |
| Ы Make Supout rif | IPsec       |                                                                                      |          |
| 🔘 New WinBox      | Kid Control |                                                                                      |          |
|                   |             |                                                                                      |          |

Gambar 13.menu firewall

11. Klik menu NAT kemudian "+" dan akan muncul new NAT rule. Pilih fitur action, pilih masquerade dan ok. Masquerade berfungsi mengamankan jaringan lokal yang digunakan untuk mengubah alamat IP sumber perangkat yang ada dalam jaringan lokal menjadi alamat IP publik router, sehingga lalu lintas data yang keluar dari jaringan lokal terlihat berasal dari alamat IP router.

| Firewall                            | New NAT Rule                             |                    |
|-------------------------------------|------------------------------------------|--------------------|
| Filter Rules NAT Mangle Raw Service | General Advanced Extra Action Statistics | ОК                 |
|                                     | Action: masquerade                       | Cancel             |
| # Action Chain Src. Address         | Log                                      | Apply              |
|                                     | Log Prefix:                              | Disable            |
|                                     | To Ports:                                | Comment            |
|                                     |                                          | Сору               |
|                                     |                                          | Remove             |
|                                     |                                          | Reset Counters     |
|                                     |                                          | Reset All Counters |
|                                     |                                          |                    |
|                                     |                                          |                    |
|                                     |                                          |                    |
|                                     |                                          |                    |
|                                     |                                          |                    |
| •                                   |                                          | -                  |
| 0 items                             |                                          |                    |
|                                     | enabled                                  |                    |

Gambar 14.menu nat

12. Setelah itu reboot winbox terlebih dahulu dan yes. Reboot membantu membantu mengoptimalkan kinerja sistem, melakukan pembaruan otomatis, mengosongkan RAM, dan mengatasi kesalahan dengan cara memulai ulang perangkat.

| 10.48      |                |                     |                                   |
|------------|----------------|---------------------|-----------------------------------|
|            | PPP            |                     |                                   |
|            | Switch         |                     |                                   |
| ° 1°       | Mesh           | Auto Upgrade        |                                   |
| 255        | IP D           | Certificates        | Reboot                            |
| 0          | MPLS N         | Clock               | NEDO01                            |
| 3\$        | Routing D      | Console             |                                   |
| 302        | System 1       | History             | Do you want to reboot the router? |
| -          | Queues         | Identity            | ,                                 |
|            | Files          | LEDs                |                                   |
| 臝          | Log            | License             | Yes No                            |
| <b>4</b> ? | RADIUS         | Logging             |                                   |
| $\sim$     | Tools N        | Note                |                                   |
| <u> </u>   | New Terminal   | Packages            |                                   |
|            | Make Supout.nf | Password            |                                   |
| 0          | New WinBox     | Ports               |                                   |
| < 🖾        | Exit           | Reboot              |                                   |
| 2          |                | Reset Configuration |                                   |

Gambar 15.reboot weinbox

13. Pilih menu hotspot kemudian hotspot setup. Hotspot adalah fungsi yang memungkinkan otentikasi pengguna yang akan menggunakan jaringan internet nirkabel (Wi-Fi). Dengan hotspot, Anda dapat menyediakan akses internet kepada pelanggan melalui menu login.

| °T <mark>°</mark> Mesh |                  | ARP         |         |                 |         |               |            |       |
|------------------------|------------------|-------------|---------|-----------------|---------|---------------|------------|-------|
| IP                     | $\triangleright$ | Accounting  | Hotspot |                 |         |               |            |       |
| MPLS                   |                  | Addresses   | Servers | Server Profiles | Users   | User Profiles | Active     | Host  |
| Carting Routing        |                  | Cloud       |         |                 |         |               | 7101110    | 11000 |
| 💭 System               |                  | DHCP Client | + -     |                 | Rese    |               | tspot Setu | p     |
| 👰 Queues               |                  | DHCP Relay  | Nam     | e               | Interfa | ice           | Address F  | ool   |
| Files                  |                  | DHCP Server |         |                 |         |               |            |       |
| 🚊 Log                  |                  | DNS         |         |                 |         |               |            |       |
| RADIUS                 |                  | Firewall    |         |                 |         |               |            |       |
| 🔀 Tools                | $\uparrow$       | Hotspot     |         |                 |         |               |            |       |
| New Terminal           |                  | IPsec       |         |                 |         |               |            |       |
| Make Supout.           | if               | Kid Control |         |                 |         |               |            |       |

Gambar 16.menu hotspot

14. Pastikan hotspot interface "wlan1", local address "10.10.20.1/24", angka terakhir diganti menjadi 100, certificate "none", ip address "0.0.0.0", DNS server ditambah "192.168.1.1", rename DNS menjadi "dlh-plp.net", password for user "admin", dan setup successfully.

| Hotspot Setup                                                                                                    | Hotspot Setup                                                                                                    |
|----------------------------------------------------------------------------------------------------|----------------------------------------------------------------------------------------------------|
| Select interface to run HotSpot on                                                                                                    | Set HotSpot address for interface                                                                                                    |
| HotSpot Interface: wlan1                                                                                                    | Local Address of Network: 10.10.20.1/24                                                                                                    |
|                                                                                                    | Masquerade N                                                                                                    |
| Back Next                                                                                                    | Back Next                                                                                                    |
| Hotspot Setup                                                                                                    |                                                                                                    |
| Set pool for HotSpot addresses                                                                                                    | Hotspot Setup                                                                                                    |
| Address Pool of Network: 10.10.20.2-10.10.20.100                                                                                                    | Select hotspot SSL certificate                                                                                                    |
|                                                                                                    | Select Certificate: none                                                                                                    |
| Back Next Cano                                                                                                    | Back Next                                                                                                    |
|                                                                                                    |                                                                                                    |
| Hotspot Setup                                                                                                    | Hotspot Setup                                                                                                    |
| Hotspot Setup<br>Select SMTP server                                                                                                    | Hotspot Setup<br>Setup DNS configuration                                                                                                    |
| Hotspot Setup<br>Select SMTP server<br>IP Address of SMTP Server: 0.0.0.0                                                                                                    | Hotspot Setup<br>Setup DNS configuration<br>DNS Servers: 18.8.8.8                                                                                                    |
| Hotspot Setup<br>Select SMTP server<br>IP Address of SMTP Server: 0.0.0.0                                                                                                    | Hotspot Setup<br>Setup DNS configuration<br>DNS Servers: 6.8.8.8<br>8.8.4.4                                                                                                    |
| Hotspot Setup<br>Select SMTP server<br>IP Address of SMTP Server: 0.000<br>Back Next                                                                                          | Hotspot Setup<br>Setup DNS configuration<br>DNS Servers: 8.8.8.6<br>8.8.4.4<br>192.168.1.1                                                                                                 |
| Hotspot Setup<br>Select SMTP server<br>IP Address of SMTP Server: 0.0.0.0<br>Back Next<br>Hotspot Setup                                                                       | Hotspot Setup<br>Setup DNS configuration<br>DNS Servers: 8.8.8.8<br>8.8.4.4<br>192.168.1.1<br>Back Next                                                                                    |
| Hotspot Setup<br>Select SMTP server<br>IP Address of SMTP Server: 0.0.0.0<br>Back Next<br>Hotspot Setup<br>DNS name of local hotspot server                                   | Hotspot Setup Setup DNS configuration DNS Servers: 8.8.8.6 8.8.4.4 192.168.1.1 Back Next Hotspot Setup                                                                                     |
| Hotspot Setup<br>Select SMTP server: 0.0.0.0<br>IP Address of SMTP Server: 0.0.0.0<br>Back Next<br>Hotspot Setup<br>DNS name of local hotspot server<br>DNS Name: dih.pip.net | Hotspot Setup Setup DNS configuration DNS Servers: 88.8.6 8.8.4.4 192.168.1.1 Back Next Hotspot Setup Create local HotSpot user                                                            |
| Hotspot Setup<br>Select SMTP server<br>IP Address of SMTP Server: 00.0.0.0<br>Back Next<br>DNS name of local hotspot server<br>DNS name: @h.pip.net                           | Hotspot Setup Setup DNS configuration DNS Servers: 88.8.9 8.8.4.4 192.168.1.1 Back Next Hotspot Setup Create local HotSpot user Name of Local HotSpot User, admin                          |
| Hotspot Setup<br>Select SMTP server<br>IP Address of SMTP Server. 0.0.0.0<br>Back Next<br>Hotspot Setup<br>DNS name of local hotspot server<br>DNS Name: [dh-pip.net]         | Hotspot Setup Setup DNS configuration DNS Servers: [8.8.8.8] 8.8.4.4 192.168.1.1 Back Next Hotspot Setup Create local HotSpot user Name of Local HotSpot user Password for the User; admin |

Gambar 17.hotspot interface

15. Di menu user profiles klik "+" dan ganti nama uprof1 menjadi "R.KADIS", shared users ketikan "2", dan rate limit "5M/5M". User profiles berfungsi menjadi login administrator, pengaturan hak akses, dan monitoring lalu lintas jarigan.

| Gene                | al Queue So         | ripts                              |         | OK     |        |
|---------------------|---------------------|------------------------------------|---------|--------|--------|
| terost              | Name:               | R.KADIS                            |         | Cancel |        |
| Isers User Profiles | Address Pool:       | none                               |         | Apply  | Cookie |
|                     | Session Timeout:    |                                    | •       | Сору   |        |
| Name / S            | Idle Timeout:       | none                               | • •   j | Remove |        |
| 😝 default Ki        | epalive Timeout:    | 00:02:00                           | ▲   '   |        |        |
| S                   | atus Autorefresh:   | 00:01:00                           |         |        |        |
|                     | Shared Users:       | 2                                  |         |        |        |
|                     | Rate Limit (rx/tx): | 5M/5M                              | •       |        |        |
|                     |                     | <ul> <li>Add MAC Cookie</li> </ul> |         |        |        |
| MAC                 | Cookie Timeout:     | 3d 00:00:00                        |         |        |        |
|                     | Address List:       |                                    | \$      |        |        |
|                     | Incoming Filter:    |                                    | •       |        |        |
|                     | Outgoing Filter:    |                                    | •       |        |        |
| Incom               | ing Packet Mark:    |                                    | •       |        |        |
| 0utgo               | ing Packet Mark:    |                                    | •       |        |        |
| 0                   | pen Status Page:    | always                             | Ŧ       |        |        |
|                     |                     | Transparent Proxy                  |         |        |        |

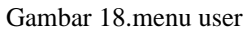

16. Tambahkan lagi user profiles, rename menjadi "KABID", shared user "3", rate limit "5M/5M", kemudian tambah lagi rename menjadi "SEKERTARIS", shared user "4", rate limit "5M/5M", dan tambah lagi rename menjadi "PELAYANAN", shared user "8", rate limit "10M/10M", pilih apply dan ok.

| lotspot User Profile <kabid></kabid> |                                                                                               |               | lotspot User Profile < | SEKERTARIS>     |      |      |
|--------------------------------------|-----------------------------------------------------------------------------------------------|---------------|------------------------|-----------------|------|------|
| General Queue Scripts                |                                                                                               | ОК            | General Queue          | Scripts         |      | Oł   |
| Name: KABID                          |                                                                                               | Canc          | Nan                    | ne: SEKERTARIS  |      | Can  |
| Address Pool: none                   |                                                                                               | ∓ Appl        | Address Po             | ool: none       | ₹    | Арр  |
| Session Timeout:                     |                                                                                               | Cop           | Session Timeo          | ut:             | •    | Cor  |
| Idle Timeout: none                   | •                                                                                             | A Remo        | Idle Timeo             | ut: none        | ₹ ▲  | Remo |
| Keepalive Timeout: 00:02:00          |                                                                                               | ]▲            | Keepalive Timeo        | ut: 00:02:00    | ▲    |      |
| Status Autorefresh: 00:01:00         |                                                                                               |               | Status Autorefree      | sh: 00:01:00    |      |      |
| Shared Users: 3                      |                                                                                               | <b></b>       | Shared Use             | ers: 4          |      |      |
| Rate Limit (rx/tx): 5M/5M            |                                                                                               | <b>▲</b>      | Rate Limit (nx/t       | tx): 5M/5M      | ▲    |      |
| Add MA                               | C Cookie                                                                                      |               |                        | Add MAC Co      | okie |      |
| MAC Cookie Timeout: 3d 00:00:0       | 0                                                                                             |               | MAC Cookie Timeo       | ut: 3d 00:00:00 |      |      |
|                                      | Hotspot User Profile <p< th=""><th>ELAYANAN&gt;</th><th></th><th></th><th></th><th></th></p<> | ELAYANAN>     |                        |                 |      |      |
|                                      | General Queue S                                                                               | cripts        |                        | OK              |      |      |
|                                      | Name                                                                                          | PELAYANAN     |                        | Cancel          |      |      |
|                                      | Address Pool                                                                                  | : none        | ₹                      | Apply           |      |      |
|                                      | Session Timeout                                                                               | :             | <b></b>                | Сору            |      |      |
|                                      | Idle Timeout                                                                                  | : none        | ₹ ▲                    | Remove          |      |      |
|                                      | Keepalive Timeout                                                                             | : 00:02:00    | <b>▲</b>               |                 |      |      |
|                                      | Status Autorefresh                                                                            | : 00:01:00    |                        |                 |      |      |
|                                      | Shared Users                                                                                  | : 8           | ▲                      |                 |      |      |
|                                      | Rate Limit (rx/tx)                                                                            | : 10M/10M     | ▲                      |                 |      |      |
|                                      |                                                                                               | Add MAC Cooki | e                      |                 |      |      |
|                                      | MAC Cookie Timeout                                                                            | : 3d 00:00:00 |                        |                 |      |      |

Gambar 19.user profiles

17. Setelah itu pilih menu users dan tambahkan hotspot user baru. Ubah server menjadi hotspot1, rename "kadis", password "kadis", dan pilih profile "R.KADIS".

| Hotspot |                |            |               |        |       |                 |      |
|---------|----------------|------------|---------------|--------|-------|-----------------|------|
| Servers | Server Profile | s Users    | User Profiles | Active | Hosts | IP Bindings     | Serv |
| + -     | lew Hotspot Us | er         |               |        |       |                 | ×    |
| S       | General Limit  | s Statisti | ics           |        |       | ОК              |      |
|         | Server:        | hotspot1   |               | •      | 5   [ | Cancel          |      |
|         | Name:          | kadis      |               |        |       | Apply           |      |
|         | Password:      | •••••      |               |        |       | Disable         |      |
|         | Address:       |            |               |        |       | Comment         |      |
|         | MAC Address:   |            |               |        |       | Сору            |      |
|         | Routes:        | n.KADIS    |               |        |       | Remove          |      |
|         | Email:         |            |               |        | ,     | Reset Counte    | rs   |
|         |                |            |               |        | F     | Reset All Count | ers  |
|         |                |            |               |        |       |                 |      |

Gambar 20.menu user

18. Tambahkan lagi user baru. Ubah server menjadi "hotspot1", rename "kabid", password "kabid", profile "kabid". Kemudian tambahkan lagi user baru ubah server menjadi "hotspot1", rename "sekertaris", password "1234", profile "sekertaris". Terakhir tambahkan lagi user baru ubah server menjadi "hotspot1", rename "user", password "user", profile "pelayanan", pilih apply an ok.

| Hotspot User < | use  | r>         |                                        |                                             |                                                                         |                                                 |      | Hotspot Us | er ⊲k            | abid: | >                                                                                                    |         |   |                    |
|----------------|------|------------|----------------------------------------|---------------------------------------------|-------------------------------------------------------------------------|-------------------------------------------------|------|------------|------------------|-------|----------------------------------------------------------------------------------------------------|---------|---|--------------------|
| General Lim    | nits | Statistics |                                        |                                             |                                                                         | ОК                                              |      | General    | Limi             | its : | Statistics                                                                                            |         | Γ | ОК                 |
| Server:        | h    | otspot1    |                                        | Ŧ                                           |                                                                         | Cancel                                          |      | Ser        | ver:             | hots  | pot1                                                                                                  | ₹       |   | Cancel             |
| Name:          | us   | ser        |                                        |                                             |                                                                         | Apply                                           |      | Na         | me:              | kabi  | d                                                                                                    |         |   | Apply              |
| Password:      | -    | ••         |                                        |                                             |                                                                         | Disable                                         |      | Passw      | ord:             | ••••• |                                                                                                    |         |   | Disable            |
| Address:       | Ļ    |            |                                        | •                                           |                                                                         | Comment                                         | -    | Addr       | ess:             |       |                                                                                                    | •       |   | Comment            |
| MAC Address:   |      |            |                                        |                                             |                                                                         | Сору                                            | _    | MAC Add    | ess:             |       |                                                                                                    | <b></b> |   | Conv               |
| Routes:        | Ē    |            |                                        | •                                           |                                                                         | Remove                                          | _    | Pr         | otile:           | KAB   | ID                                                                                                    | -       |   | Bemove             |
| Email:         | F    |            |                                        | -                                           | F                                                                       | Reset Counte                                    | ers  | Rol        | nail:            |       |                                                                                                    |         |   | Reset Counters     |
|                |      |            |                                        |                                             | Re                                                                      | eset All Courr                                  | ters |            | nuii.            |       |                                                                                                    |         |   | Reset All Countern |
|                |      |            | Hotspor<br>Genera<br>Par<br>A<br>MAC A | Serv<br>Nar<br>sswo<br>ddre<br>Prof<br>Rout | Limits<br>ver: h<br>me: s<br>ord: *<br>ess:<br>file: S<br>tes:<br>nail: | Statistics<br>otspot1<br>ekertaris<br>EKERTARIS | 6    |            | ₹<br>▼<br>₹<br>₹ |       | OK<br>Cancel<br>Apply<br>Disable<br>Comment<br>Copy<br>Remove<br>Reset Counters<br>Reset All Counters |         |   |                    |

Gambar 21.ubah server

19. Masuk menu firewall kemudian pilih filter rules klik advanced, ketik facebook.com di kolom content. Setelah itu, pilih extra dan time, serta pilih action dan pilih drop. Action = drop berfungsi mengamankan jaringan dengan menghindari lalu lintas yang mencurigakan atau berbahaya secara diam-diam.

| Interfaces              |            |             | Frewall  |            |                |        |                |             |              |
|-------------------------|------------|-------------|----------|------------|----------------|--------|----------------|-------------|--------------|
| Wireless                |            |             | Filter F | Rules NA   | T Mangle       | Raw    | Service Ports  | Connections | Address List |
| Bridge                  |            |             |          |            | 2 @ 5          | 7 (o   | Reset Counters | C Report A  | Countere     |
| 🟣 PPP                   |            |             |          | - [* [*    |                |        |                |             | Counters     |
| TSwitch                 |            |             | #        | New Firewa | all Rule       |        |                |             |              |
| *T <mark>\$</mark> Mesh |            |             | 1 1      | General    | Advanced       | Extra  | Action Stat    | ietice      |              |
| ESS IP                  | 1          | ARP         |          | Cicitoria  |                | LAura  | Action Stat    | lauca       |              |
| MPLS                    | $\sim$     | Accounting  |          | S          | rc. Address L  | ist:   |                |             | •            |
| 3 Routing               | 1          | Addresses   |          | D          | st. Address l  | list : |                |             | •            |
| 🔯 System                |            | Cloud       |          |            |                |        |                |             |              |
| 💂 Queues                |            | DHCP Client |          | ۱۱         | ayer / Proto   | COI:   |                |             | •            |
| Files                   |            | DHCP Relay  |          |            | Conte          | ent: 📃 | facebook.com   |             |              |
| 🚊 Log                   |            | DHCP Server |          | с.         | nnection Bv    | tes:   |                |             | •            |
| RADIUS                  |            | DNS         |          |            | onnection B:   | ata ·  |                |             |              |
| 🔀 Tools                 | 1          | Firewall    |          |            |                |        |                |             |              |
| Dew Termin              | al         | Hotspot     |          | Per Conne  | ection Classif | her:   |                |             |              |
| D. H.L. O               |            | IPass       |          | Src        | MAC Addre      | ess:   |                |             | <b>— —</b>   |
| Firewall Rule           | $\diamond$ |             |          |            |                |        |                |             | ШŇ           |
| General                 | Advan      | iced Extra  | Action   | Statistics |                |        |                | Ok          | (            |
| Actio                   | n: dro     | p           |          |            |                |        | Ŧ              | Cano        | cel          |
|                         |            | Log         |          |            |                |        |                | Арр         | ly           |
| Log Prefi               | x:         |             |          |            |                |        | •              | Disat       | ble          |
|                         |            |             |          |            |                |        |                | -           |              |

Gambar 22.menu firewall

20. Lakukan hal yang sama dengan drop "tiktok.com", "Instagram.com", "poker88.com", "luxury138dd.com", "qq-domino.com", "omiqq.com", "pornhub.com", "xhamster", "redtube.com", "sex.com", "canibalcafe.com".

| New Firewall Rule                        |         |
|------------------------------------------|---------|
| General Advanced Extra Action Statistics | ОК      |
| Src. Address List:                       | Cancel  |
| Dst. Address List:                       | Apply   |
| Layer7 Protocol:                         | Disable |
| Content: tiktok.com                      | Comment |

Gambar 23.drop

#### 21. Hasil Pemblokiran

| D 🗟 14144  | on x f, antigation x f factorizon         | X . New tab | × 🗟 porma       | 100m |   | ×   + |   |   | ø |
|------------|-------------------------------------------|-------------|-----------------|------|---|-------|---|---|---|
| - C O I    | https://bkbok.com                         |             | .A <sup>b</sup> | \$   | 8 | 0 0   | ٢ | - |   |
|            |                                           |             |                 |      |   |       |   |   |   |
|            |                                           |             |                 |      |   |       |   |   |   |
|            |                                           |             |                 |      |   |       |   |   |   |
|            |                                           |             |                 |      |   |       |   |   |   |
|            |                                           |             |                 |      |   |       |   |   |   |
|            |                                           |             |                 |      |   |       |   |   |   |
|            |                                           |             |                 |      |   |       |   |   |   |
|            | Hmmm can't reach this page                |             |                 |      |   |       |   |   |   |
|            |                                           |             |                 |      |   |       |   |   |   |
|            | The connection was reset.                 |             |                 |      |   |       |   |   |   |
|            | Try:                                      |             |                 |      |   |       |   |   |   |
|            | Banning network diagnostics with Get Halp |             |                 |      |   |       |   |   |   |
|            | Checking the connection                   |             |                 |      |   |       |   |   |   |
|            | Checking the proxy and the fermal         |             |                 |      |   |       |   |   |   |
|            | HIA, COMMETTON, MORT                      |             |                 |      |   |       |   |   |   |
|            |                                           |             |                 |      |   |       |   |   |   |
|            |                                           |             |                 |      |   |       |   |   |   |
|            |                                           |             |                 |      |   |       |   |   |   |
|            |                                           |             |                 |      |   |       |   |   |   |
| C Microsof | It Edge                                   |             |                 |      |   |       |   |   |   |
|            |                                           |             |                 | _    |   |       |   |   |   |

Gambar 24.hasil pemblokiran

Sistem web proxy mampu memblokir kurang lebih 1500 URL, contoh nama-nama URL yang dapat diblokir oleh web proxy mikrotik yang terdapat pada mikrotik.

| No  | Kategori     | Alamat Web          |
|-----|--------------|---------------------|
| 1.  | Social Media | www.facebook.com    |
| 2.  |              | www.tiktok.com      |
| 3.  |              | www.instagram.com   |
| 4.  | Perjudian    | www.poker88.com     |
| 5.  |              | www.luxury138dd.com |
| 6.  |              | www.qq-domino.com   |
| 7.  |              | www.omiqq.com       |
| 8.  | Pornografi   | www.p*rnh*b.com     |
| 9.  |              | www.xhamster.com    |
| 10. |              | www.r*dtube.com     |
| 11. |              | www.s*x.com         |
| 12. | Kekerasan    | www.cannib*lcafe.ca |

Tabel 1 Daftar Website yang Diblokir

Sistem web proxy mampu memblokir kurang lebih 150 keyword, diantaranya 50 keyword porno berbahasa indonesia, 50 keyword berbahasa asing, dan 50 keyword lain (kekerasan, perjudian, dan kejahatan). Contoh nama-nama keyword yang dapat diblokir di mikrotik

| label    | 2 Daftar Keyword yang Diblokir |                     |
|----------|--------------------------------|---------------------|
|          | Pemblokiran Keyword            |                     |
| Keyword  | Tanpa Proxy                    | Dengan Proxy Filter |
| P*rn     | Allow                          | Denied              |
| S*x      | Allow                          | Denied              |
| B*k*p    | Allow                          | Denied              |
| Inovatif | Allow                          | Allow               |
| Artikel  | Allow                          | Allow               |

Implementasi sistem keamanan jaringan yang sesuai pada Dinas Lingkungan Hidup Kota Palopo adalah menggunakan mikrotik dengan bantuan firewall. Perbedaan sistem keamanan jaringan wifi yang lama dengan sistem keamanan dan pembuatan sistem keamanan jaringan wifi yang baru adalah menggunakan sistem keamanan dengan bantuan firewall, sedangkan sistem keamanan yang lama tidak menggunakan firewall sehingga pengguna dapat mengakses internet dengan lebih baik lagi.

Sosial media dilakukan pemblokiran untuk membatasi penggunaannya saat bekerja, karena bukan menjadi bagian dari pekerjaan. Pegawai dapat mengakses sosial media jika diizinkan oleh admin. Banyak dampak positif dalam penggunaan sosial media, akan tetapi terdapat juga dampak negative didalam sosial media. Maka dari itu penggunaanya harus dibatasi.

Pemfilteran web proxy dengan mikrotik saat membuka website memberikan efek waktu akses lebih cepat, akan tetapi dalam penelitian ini pemfilteran web proxy dengan mikrotik tidak mampu menangkap seluruh konten tidak sehat pada penggunaan internet. Disamping karena terlalu banyaknya situs tidak sehat juga disebabkan

beberapa definisi dari keyword memiliki kesamaan makna, yaitu kata "cerdas" yang dalam bahasa indonesia memiliki arti pandai dan "cerdas" dalam bahasa spanyol berarti memiliki arti bulu, pada situs www.cerdas.com yang seharusnya terdapat konten yang positif didalamnya ternyata didalamnya terdapat konten pornografi. Web proxy mikrotik juga tidak bisa memblokir konten email, isi file gambar, video, iklan yang menggunakan javascript dan flash.

## 4. KESIMPULAN

Dari hasil penelitian yang dilakukan dan konfigurasi usulan, maka dapat ditarik kesimpulan bahwa dengan penerapan web proxy, maka keamanan jaringan menjadi lebih optimal dengan adanya pembatasan akses internet pada situs-situs tertentu yang dapat membahayakan penggunanya.

Penggunaan bandwidth internet untuk koneksi langsung menjadi lebih berkurang dan juga kemampuan untuk membatasi akses/memfilter sebuah permintaan data dari suatu server akan memfilter situs maupun aplikasi yang boleh dan tidak boleh diakses oleh client.

## DAFTAR PUSTAKA

- M. Novriansyah, "Pemanfaatan Web Proxy Sebagai Pengoptimal Keamanan Jaringan Wireless LAN,". JURNAL KHATULISTIWA INFORMATIKA, Vol. 8(1), 34-39, 2020.
- [2] N. Pendang, "Analisis Sistem Keamanan Jaringan Wifi Menggunakan Mikrotik Pada Smp Negeri 7 Palopo," 2020.
- [3] I. Afifuddin, "Analisis Kinerja Web Proxy Dan Management Bandwith Dengan Metode PCQ (Studi Kasus: Smpn 8 Bandar Lampung)," Teknologipintar.Org, Vol. 2(10), 1-13, 2022.
- [4] M.R. Maulana, "Analisa Penerapan Filtering Proxy Server Pada Keamanan Jaringan Komputer Untuk Meminimalisr Penyebaran Malware (Studi Kasus Cakrabuana Cruiseship & School Cirebon)," Jurnal UMJ, Vol. 12, 64-73, 2021.
- [5] F. M. Naufal," Implementasi Keamanan Hotspot Menggunakan Proxy Dan Firewall Dalam Mengatasi Resiko Ancaman Serangan," Jurnal Ilmiah Rekayasa Dan Manajemen Sistem Informasi, Vol. 8(2), 148-154, 2022.
- [6] A. S. Wantoro, "Sistem Monitoring Perawatan Dan Perbaikan Fasilitas PT PLN (Studi Kasus : Kota Metro Lampung)," Jurnal TEKNO KOMPAK, Vol. 15(1), 116-130, 2021.
- [7] R. Ocanitra, "Implementasi Sistem Keamanan Jaringan Menggunakan Firewall Security Port Pada Vitaa Multi Oxygen," Jurnal Sistem Dan Teknologi Informasi, Vol. 7(1), 52-59, 2019.
- [8] A. Mikola, "Analisis Load Balancing Berbasis Mikrotik Dalam Meningkatkan Kemampuan Server Di Institut Shanti Bhuana," Journal Of Information Technology, Vol. 2(2), 17-20, 2022.
- [9] M. Effendy, "Analisa Keamanan Jaringan Local Area Network (LAN) Pada PT. Banaran Sukses Mandiri Depok," 14-31, 2019.
- [10] U. S. Dartono, "Penerapan Metode Per Connection Classifier (Pcc) Pada Perancangan Load Balancing Dengan Router Mikrotik," Jurnal Elektro Dan Informatika Swadharma (JEIS), Vol. 1(1), 2021.